## Mac OS で ACCESS Standard を起動する方法

デバイスを接続すると、「アプリケーション」と「LOCKED」という2つのドライブが表示されます。
「アプリケーション」を左ダブルクリックしてください。

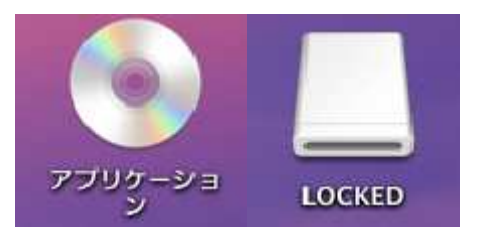

② Finder のウインドウで「ACCESS」を左ダブルクリックしてください。

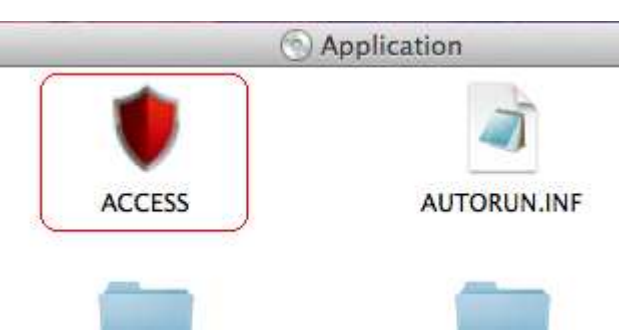

③ ACCESS Standard が起動します。

| 00                        | ACCESS Standard - デパイスの管理     |          |
|---------------------------|-------------------------------|----------|
| ACCESS STANDARD           |                               | imation  |
| ACCESS STANDARD           |                               | DEEENDER |
| デバイスの管理                   |                               |          |
| タスクの運択                    | ユーザ管理                         |          |
|                           | <del>**</del> ⊐− <del>7</del> |          |
| 🏓 ハードウェアおよびソフトウェア情報       | ! 二一寸の削除                      |          |
| 🗘 <del>7</del> 1572094791 | ユーザのレスキュー                     |          |
| 言語の選択                     |                               |          |